## How to Order Lunch in FACTS SIS

- 1. Log into your account.
- 2. Click on **Student** on the left-hand side.

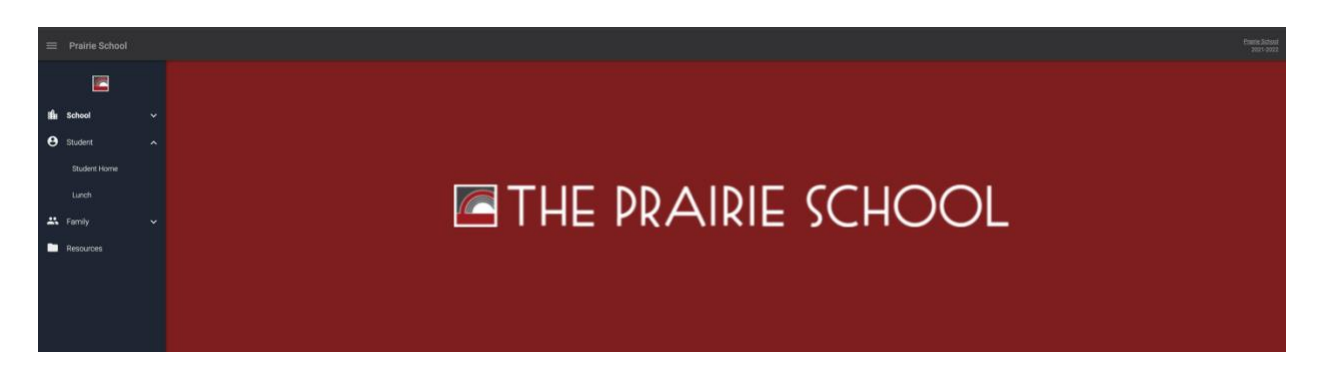

3. Click on Lunch. Here you will be able to see the weekly menu and there is a drop down for your student(s). Next to the Student you will click **Create Web Order**.

| E Prairie School |   |                                                                                                    |                                                        |                                 |                                |                                                 |                                 |     |  |
|------------------|---|----------------------------------------------------------------------------------------------------|--------------------------------------------------------|---------------------------------|--------------------------------|-------------------------------------------------|---------------------------------|-----|--|
|                  |   | Student Cases + CREATE WEB ORDER                                                                                                    |                                                        |                                 |                                |                                                 |                                 |     |  |
| 📫 School         | ~ | C > C = 2 - C = 2 - C |                                                        |                                 |                                |                                                 |                                 |     |  |
| 🕒 Student        | ^ | Sun                                                                                                    | Mon                                                    | Tue                             | Wed                            | Thu                                             | Pri                             | Sat |  |
| Charlest Manual  |   | 29                                                                                                    | 30                                                     | 31                              | 1                              | 2                                               | 3                               | 4   |  |
| Student Home     |   |                                                                                                    | MS 5-6 French Toast w/ Chicken Sausage on Side         | MS 5-6 Chicken Tenders (\$6.00) | MS 5-6 Grilled Cheese (\$6.00) | MS 5-6 Crispy Chicken Mash Potato Bowl (\$6.00) | MS 5-6 Com Dog (\$6.00)         |     |  |
| Lunch            |   |                                                                                                    | (36.00)                                                | MS 5-6 Salami Sandwich (\$6.00) | MS 5-6 Turkey Stacker (\$6.00) | MS 5-6 Garden Salad (\$6.00)                    | MS 5-6 Southwest Salad (\$6.00) |     |  |
|                  |   |                                                                                                    | MS 5-6 Turkey Bacon Wrap (\$6.00)                      | PS Chicken Tenders (\$5.00)     | PS Grilled Cheese (\$5.00)     | PS Crispy Chicken Mash Potato Bowl (\$5.00)     | PS Com Dog (\$5.00)             |     |  |
| Family           |   |                                                                                                    | PS French Toast w/ Chicken Sausage on Side<br>(\$5.00) | PS Salami Sandwich (\$5.00)     | PS Turkey Stacker (\$5.00)     | PS Garden Salad (\$5.00)                        | PS Southwest Salad (\$5.00)     |     |  |
| Resources        |   |                                                                                                    | PS Turkey Bacon Wrap (\$5.00)                          | US Hot Lunch (\$6.75)           | US Hot Lunch (\$6.75)          | US Hot Lunch (\$6.75)                           | US Hot Lunch (\$6.75)           |     |  |
|                  |   |                                                                                                    | US Hot Lunch (\$6.75)                                  | US Sandwich Bar (\$6.75)        | US Sandwich Bar (\$6.75)       | US Sandwich Bar (\$6.75)                        | US Sandwich Bar (\$6.75)        |     |  |
|                  |   |                                                                                                    | US Sandwich Bar (\$6.75)                               | Beverage Only (\$0.50)          | Beverage Only (\$0.50)         | Beverage Only (\$0.50)                          | Beverage Only (\$0.50)          |     |  |
|                  |   |                                                                                                    | Beverage Only (\$0.50)                                 |                                 |                                |                                                 |                                 |     |  |
|                  |   |                                                                                                    |                                                        |                                 |                                |                                                 |                                 |     |  |

4. Once in **Web Order** you will change the quantities for the dates and meals you are choosing.

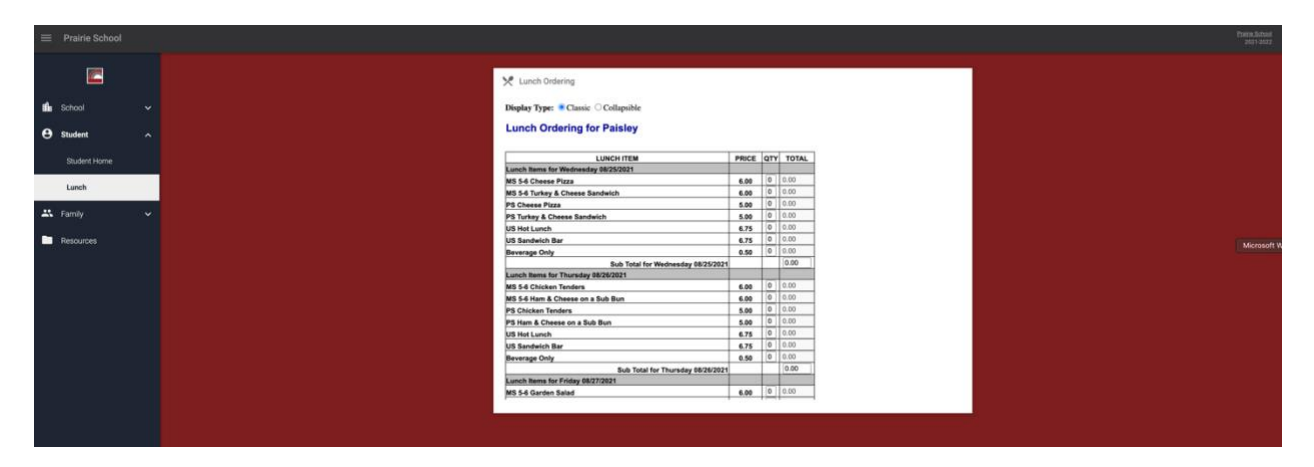

5. Once you have made your selections for your student(s) you can see the total for the student and at the bottom you see your families Grand Total. You will click Order Items.

| Prairie School |
|----------------|
|                |
|                |
|                |
|                |
| itudent 🔨      |
|                |
| Student Home   |
| Swithing Saint |
|                |
| ech            |
|                |
|                |
|                |
|                |
|                |
|                |
|                |
|                |
|                |
|                |
|                |
|                |
|                |

6. You will then receive confirmation that your lunch orders were created.

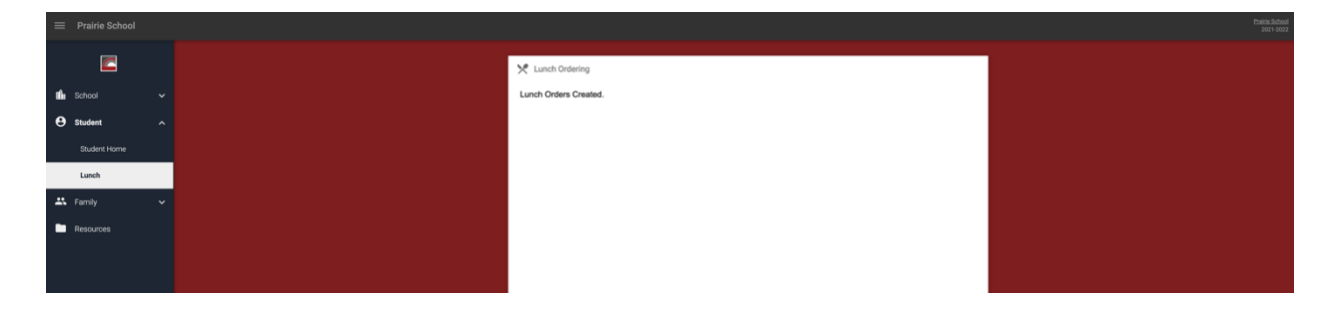

7. If you click back on lunch in the drop down you will see the items you ordered in Blue.

| ≅ Prairle School |          |     |           |                                  |                                                             |                                      |                                             |                                                      |                                 | Enation Stational<br>2021-2022 |                    |
|------------------|----------|-----|-----------|----------------------------------|-------------------------------------------------------------|--------------------------------------|---------------------------------------------|------------------------------------------------------|---------------------------------|--------------------------------|--------------------|
| -                |          |     | Paistey - | + CREATE WEB ORDER               |                                                             |                                      |                                             |                                                      |                                 | 0                              | lue - Rems orderei |
| th School        |          | ~ ~ | ← → 1     | 8/30/2021                        |                                                             |                                      |                                             |                                                      |                                 | Format<br>Calendar -           | tay West           |
| e Student        |          | ~   |           | Sun                              | Mon                                                         | Tue                                  | Wed                                         | Thu                                                  | Pri                             | Sul                            |                    |
| Student          | nt Horme | 2   | 9         |                                  | 30<br>MS 5-6 French Toast w/ Chicken Sausage on Side        | 31<br>MS 5-6 Chicken Tenders (56.00) | 1<br>MS 5-6 Grilled Cheese (\$6.00)         | 2<br>MS 5-6 Crispy Chicken Mash Potato Bowi (\$6.00) | 3<br>MS 5-6 Com Deg (\$5.00)    | 4                              |                    |
| Lunch            |          |     |           |                                  | (\$6.00)                                                    | MS 5-6 Salami Sandwich (\$6.00)      | MS 5-6 Turkey Stacker (\$6.00)              | MS 5-6 Garden Salad (\$6.00)                         | MS 5-6 Southwest Salad (\$6.00) |                                |                    |
| 48 Carolia       |          |     |           | MS 5-6 Turkey Bacon Wrap (56.00) | PS Chicken Tenders (x1) (\$5.00)                            | PS Grilled Cheese (x1) (\$5.00)      | PS Crispy Chicken Mash Potato Bowl (\$5.00) | PS Com Dog (\$5.00)                                  |                                 |                                |                    |
| - Parting        |          |     |           |                                  | PS French Toast w/ Chicken Sausage on Side (x1)<br>(\$5.00) | PS Salami Sandwich (\$5.00)          | PS Turkey Stacker (\$5.00)                  | PS Garden Salad (\$5.00)                             | PS Southwest Salad (\$5.00)     |                                |                    |
| Resource         |          |     |           |                                  | PS Turkey Bacon Wrap (\$5.00)                               | US Hot Lunch (\$6.75)                | US Hot Lunch (\$6.75)                       | US Hot Lunch (\$6.75)                                | US Hot Lunch (\$6.75)           |                                |                    |
|                  |          |     |           |                                  | US Hot Lunch (\$6.75)                                       | US Sandwich Bar (\$6.75)             | US Sandwich Bar (\$6.75)                    | US Sandwich Bar (\$6.75)                             | US Sandwich Bar (\$6.75)        |                                |                    |
|                  |          |     |           |                                  | US Sandwich Bar (\$6.75)                                    | Beverage Only (\$0.50)               | Beverage Only (\$0.50)                      | Beverage Only (\$0.50)                               | Beverage Only (\$0.50)          |                                |                    |
|                  |          |     |           |                                  | Beverage Only (\$0.50)                                      |                                      |                                             |                                                      |                                 |                                |                    |
|                  |          |     |           |                                  |                                                             |                                      |                                             |                                                      |                                 |                                |                    |

If you have any questions about ordering lunch in FACTS, please contact <u>Tara Nelson</u> in the Business Office at 262-752-2507.